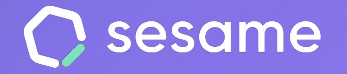

**Sesame Time** 

Sesame Advanced

**HR Starter** 

**Plan Professional** 

**Plan Enterprise** 

## **Two-Factor Authentication**

Promote safety in your company

File for employees

## 1. Configura tu doble factor de autenticación

The first time you log in to Sesame after 2FA has been activated for the first time, you will need to set up the 2FA application. For this reason, Sesame will show you a QR you will need scan through an authentication app. For this reason, **you will need to download an app that works by generating unique security codes that you will use when you log in to Sesame.** 

For you to have the best experience, we suggest using one of the following tools: **Google Authenticator, Microsoft Authenticator, 1Password, or Authy**.

Here's how to do it in three easy steps!

- 1. **Install the app on your phone** and link your account with the code provided by Sesame.
- 2. **Code generation:** After you have registered, the app will generate unique and temporary verification codes, usually every 30 seconds. These codes will be shown in the app and will change continuously.
- 3. **Login:** When you log in to Sesame, scan your QR and enter the verification code generated by the authentication app.

| <     | Back                                     |
|-------|------------------------------------------|
| Se    | t up your two-factor                     |
| au    | thentication                             |
| Use   | an authentication app to scan the QR.    |
| You   | can use Google Authenticator, Microsoft  |
| Auth  | nenticator, 1Password or Authy.          |
| We f  | tell you how to use them here.           |
| lf yo | u cannot scan the code use the following |
| metl  | hot: Method by code                      |

Next

## Grow your company. Empower your team!

Do you still have questions? In our <u>help center</u> you can find many resolved queries. If that's not enough, we'd love to hear from you!

Contact us, we are just one phone call away: +34 96 062 73 51.

Email us, we will reply as soon as possible: soporte@sesametime.com